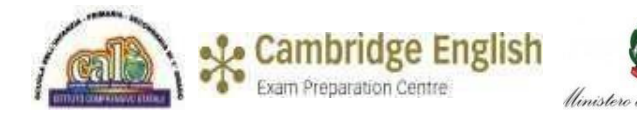

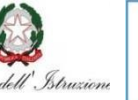

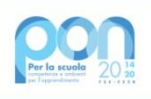

Ministero dell'Istruzione

Fondo sociale europeo Fondo europeo di sviluppo regiona

ISTITUTO COMPRENSIVO "G. CALÒ" V.le M. D'UNGHERIA N. 86 -74013 GINOSA (TA) tel.+390998245663- E-mail: <u>TAIC82600L@istruzione.it</u> – PEC: <u>TAIC82600L@pec.istruzione.it</u> Sito web: <u>www.scuolacalo.edu.it</u> C.F. 90122060735

**CIRCOLARE N. 206** 

Ai Docenti Alle Famiglie

# Oggetto: Colloqui Scuola – Famiglia II quadrimestre a.s. 2021-22 - Sc. Secondaria I gr -

I colloqui Scuola – Famiglia saranno effettuati on line e su prenotazione da registro elettronico, secondo le modalità sotto riportate.

I docenti di Sc. Secondaria organizzeranno il calendario dei colloqui **nella settimana dal 4 al 9,** secondo l'orario che indicheranno nelle maschere di prenotazione a seconda degli altri impegni scolastici.

# I genitori controlleranno ed effettueranno le prenotazioni, nelle date e negli orari prefissati, dal registro elettronico.

Il giorno del colloquio, nell'ora dell'appuntamento previsto, all'atto della prenotazione tramite registro elettronico, i genitori potranno accedere nell'aula virtuale di Meet selezionando il link inviato dal docente nella sezione relativa di Classroom.

I genitori -dopo che il docente li avrà ammessi nell'aula virtuale- potranno prendere parte alla riunione, uno alla volta.

Il Docente coordinatore annoterà la partecipazione ai colloqui dei genitori, avendo cura di contattare da scuola eventuali assenti, relativamente ai casi a rischio dispersione.

# Per i Docenti:

Creare il link per la riunione, rendendola chiusa mediante l'icona dello scudo, per consentire di accettare chi chiede di parteciparvi;

Accedere al programma Argo Registro Elettronico DidUp,

Cliccare sul pulsante "Comunicazioni" poi su "Ricevimento Docente"

Cliccare sul pulsante **Aggiungi** per inserire il calendario di ricevimento:

Completare la compilazione indicando tipo di ricevimento: periodico;

Giorni della settimana di colloqui: spuntare i giorni;

Periodo del ricevimento: inserire le date di riferimento

Inserire le ore di colloquio dalle/alle ore

"Opzioni": più ricevimenti da 7/8 min ciascuno

"Prenotazione consentita": inserire da 10 a 1 giorno prima;

"Luogo di ricevimento: <u>Aula Virtuale</u> e Inserire link di meet - **che si avrà cura di inserire anche nell'area relativa ai colloqui su Classroom;** 

In Annotazioni si suggerisce la dicitura: Si prega la massima puntualità ed avvisare preventivamente di un'eventuale impossibilità emersa

"E-mail docente", cliccare su Pubblica per essere avvisati di prenotazione o disdetta.

Il programma creerà un calendario di ricevimento. È possibile selezionare un giorno e modificarlo (cliccare sul pulsante *matita*) o cancellarlo (cliccare sul pulsante X). Per aggiungere altri giorni cliccare sul Aggiungi

Creato un calendario di ricevimento i genitori potranno effettuare prenotazioni. Se ci sono prenotazioni da parte dei genitori lo si vedrà nella colonna Prenotazioni.

**Per vedere l'elenco delle prenotazioni** selezionare il giorno desiderato e poi cliccare sul pulsante con gli *omini*.

Se il docente ha necessità di comunicare con i genitori prenotati, può spuntare il/i nominativo/i cliccando sul "quadratino" della prima colonna e poi sul pulsante Invia E-Mail. Nella nuova finestra è possibile compilare i campi "oggetto" e "messaggio" ed eventualmente allegare dei documenti per i genitori destinatari (elencati nella parte superiore sinistra).

Cliccare sul pulsante Inviaoppure su Annulla per annullare l'operazione

## Per i genitori:

Per effettuare la prenotazione **tramite registro elettronico** occorrerà seguire le seguenti operazioni:

• Accedere al registro elettronico e digitare sull'icona denominata "Ricevimento Docenti"

Apparirà una videata composta da due sezioni:

a) nella prima sono indicati i nomi dei Docenti per ogni Materia, la Sede dove ricevono e l'Orario di ricevimento.

b) nella seconda (per ogni Docente) sono indicate le Date di disponibilità per i colloqui ed il numero di posti disponibili.

### Nel caso in cui le date fossero tutte occupate, ci si può prenotare nelle date successive.

• Quando si effettua la prenotazione occorre:

a) spuntare la data del colloquio o dei colloqui che si intende prenotare;

b) ricordarsi di salvare digitando sull'icona a forma di floppy disk.

Per accedere al colloquio

digitare sul link fornito dal docente durante la prenotazione,

rispettando l'ordine di **prenotazione nelle date stabilite** e **la massima puntualità dell'orario**. I colloqui dureranno all'incirca 7 minuti.

Ginosa, 14/3/2022

### Il Dirigente Scolastico F.to Prof.ssa Marianna Galli

Firma autografa sostituita a mezzo stampa, ai sensi dell'art. 3 co.2 del D.Lgs 12/02/1993 n 39 Nota: ai sensi dell'art.6 co.2.1.412/91 non seguirà trasmissione dell'originale con firma autografa